# **Directions to Install the** New MEL App

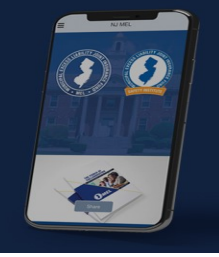

Q njmel

NJ MEL Reference

## IMPORTANT NOTE: Delete the old NJ MEL App before downloading the new version.

#### **DOWNLOAD**

**Step 1:** Scan the QR Code to go directly to the NJ MEL app in the Google Play or Apple store, or, type NJMEL into the search.

**Step 2:** Download the app and click

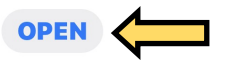

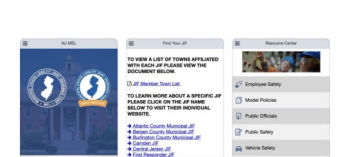

× Cancel

## **NOTIFICATIONS**

Step 3: Click Allow — If you do not, you will not be able to receive any push notifications and news through the app.

Step 4: Location Click Allow If you want to receive geofenced messages, which are those targeted to a certain area of the state.

**Step 5:** Location click Allow While Using the App.

This is only required to receive location specific messages but

we suggest keeping it on. You can always change your settings by going to the main menu and clicking on the Settings tab.

### CONTENT

Step 6: Click on the Message Center.

Step 7: Click Select Your Content.

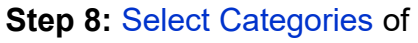

messages/push notifications you want to receive—you can choose as many as you want. The checkmark will turn dark when selected.

Step 9: Scroll down and enter your Name/Email (this is optional)

Step 10: Click Submit

Congratulations!

You are ready to use App!

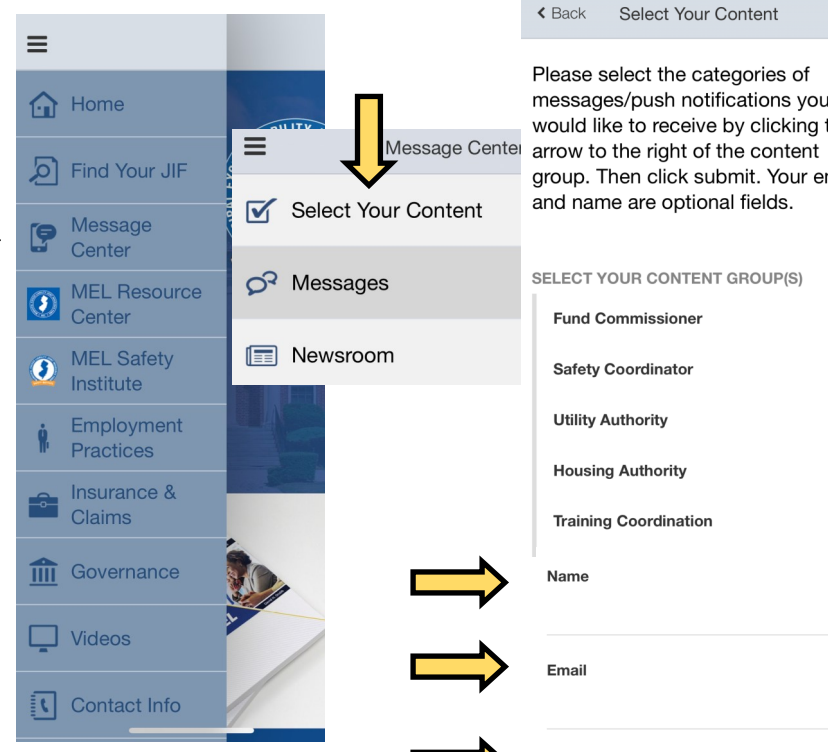

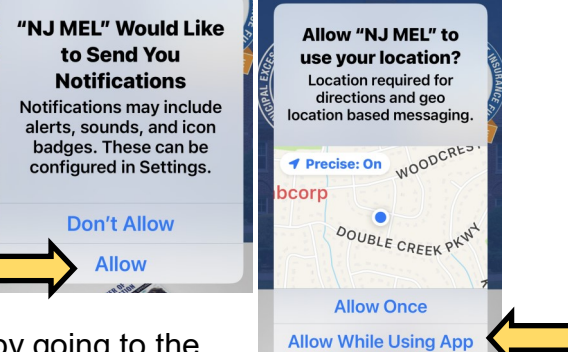

| < Back   | Select Your Content     |
|----------|-------------------------|
| Please s | elect the categories of |

Don't Allow

| would like to receive by clicking f<br>arrow to the right of the content<br>group. Then click submit. Your er<br>and name are optional fields. | the<br>mail  |
|----------------------------------------------------------------------------------------------------|--------------|
| SELECT YOUR CONTENT GROUP(S)                                                                                                    | 4            |
| Fund Commissioner                                                                                                    | ✓            |
| Safety Coordinator                                                                                                    | ✓            |
| Utility Authority                                                                                                    | ✓            |
| Housing Authority                                                                                                    | ✓            |
| Training Coordination                                                                                                    | $\checkmark$ |
| Name                                                                                                    |              |
| Email                                                                                                    |              |
|                                                                                                    |              |